#### 國立空中大學

## 財產管理系統

### 操作流程

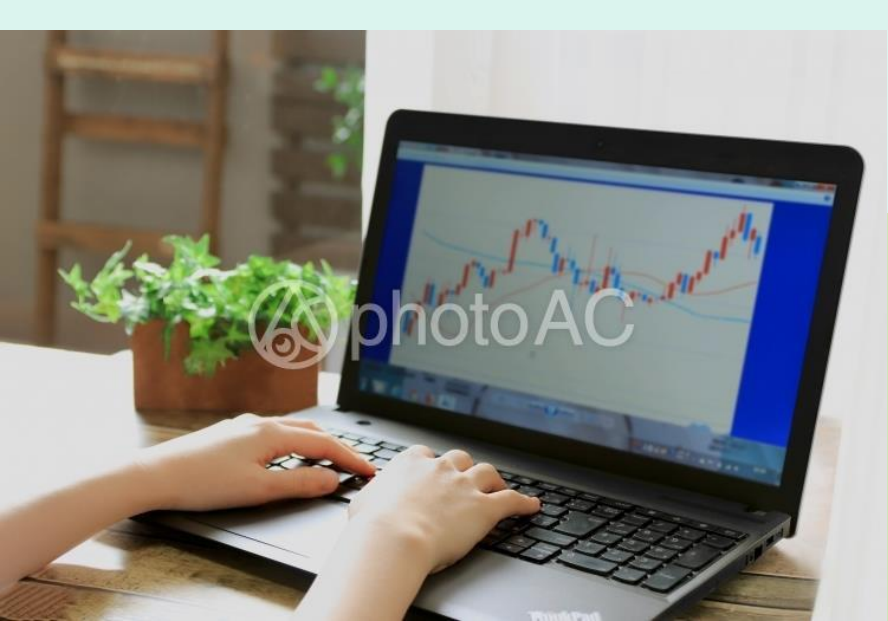

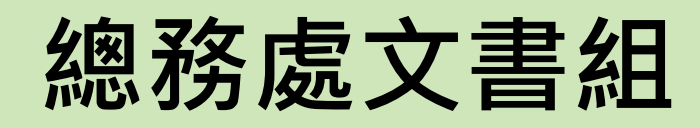

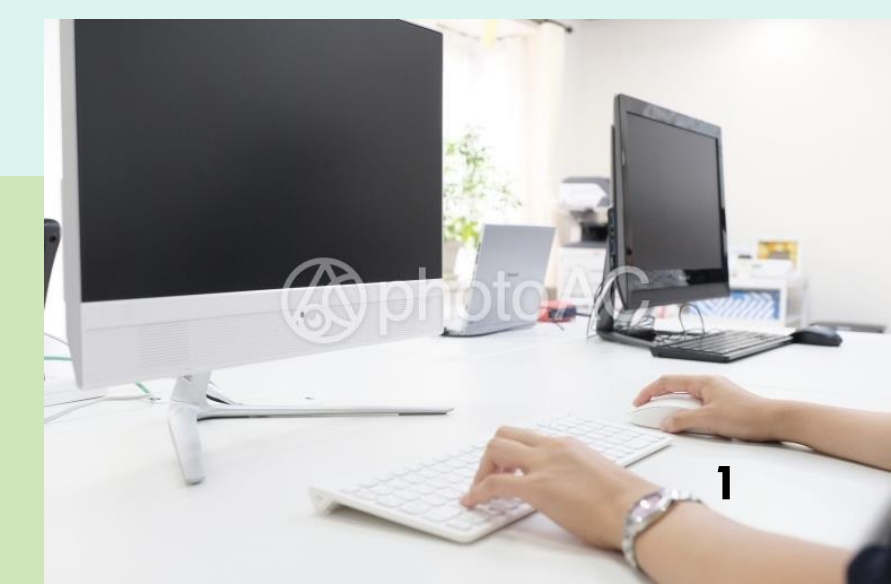

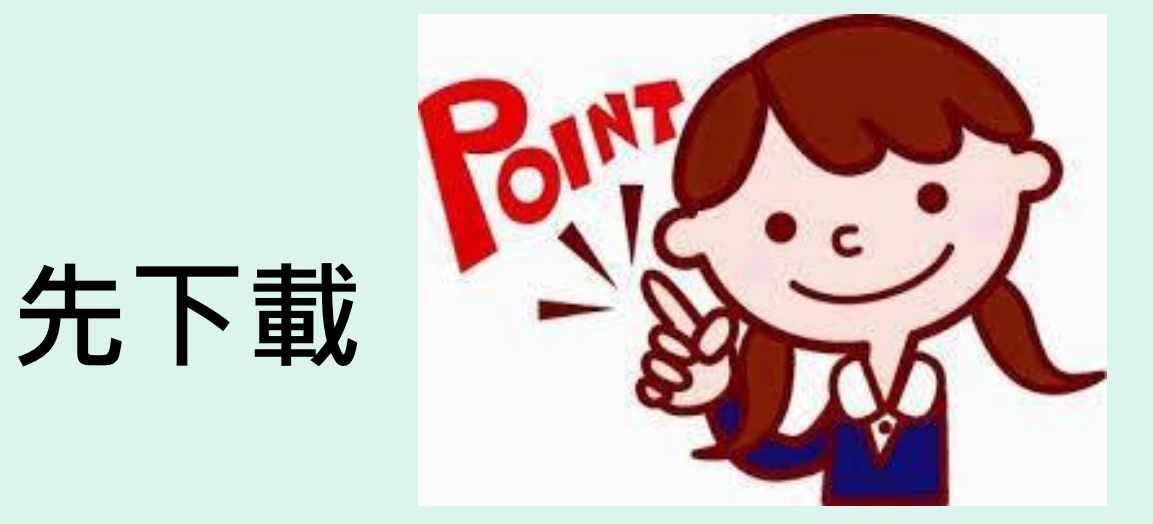

#### 「國立空中大學財產管理系統」權限 新增、變更、需求申請表

# 相關使用人.單位管理人.存置地點之新增、異動、離職等權限申請

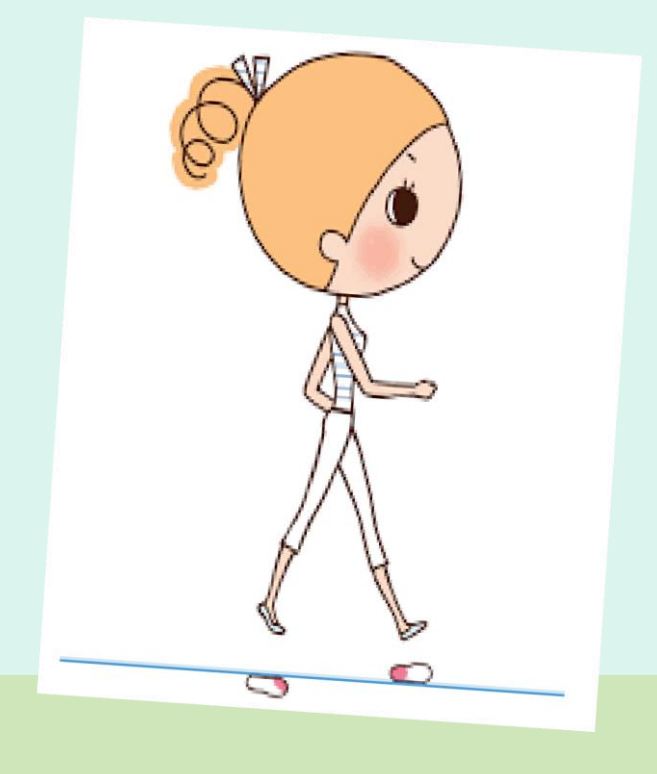

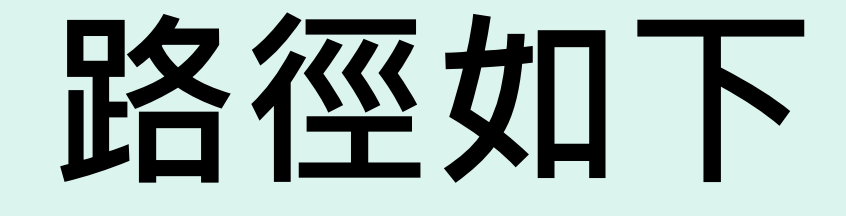

## 首頁(學術暨行政單位) →行政單位 →總務處→文書組→相關表格下載

3

#### 點選

#### 「國立空中大學財產管理系統 權限新增、變更、需求申請表」

國立空中大學財產管理系統。

\_\_\_\_

Lt.

#### 權限新增、變更、需求申請表。

| Ŧ |                  |                        |            |          |          |    |  |  |
|---|------------------|------------------------|------------|----------|----------|----|--|--|
|   | 申靖人              | C4                     | 單位/分       | 繊モ       |          | -1 |  |  |
|   | 申請日期             |                        | 職          | 稱(中      |          | -  |  |  |
|   |                  | 1. 姓名:                 | ; <i>•</i> |          |          | -  |  |  |
|   | □新增财產系約<br>休用人員。 | <sup>挽↓</sup><br>2.單位: | 2. 草位:+    |          |          |    |  |  |
|   | 12 M JC R        | 3. 電子信                 | 3.電子信箱:→   |          |          |    |  |  |
|   |                  | 1. 姓名:                 | ; e        |          |          | -  |  |  |
|   | □ 使用權限+          | 2. 單位:                 | : P        |          |          |    |  |  |
|   | 或單位變更₽           | 3. □單位                 | 白檀限變更為個人   | 權限 □個人權限 | 變更為單位權限+ |    |  |  |
|   |                  | 4. □單位                 | 2變更至:0     |          |          |    |  |  |
|   | 其他需求申請:          | 4 <sup>1</sup>         |            |          |          |    |  |  |
|   |                  |                        |            |          |          |    |  |  |
|   | 3                |                        |            |          |          |    |  |  |
|   |                  |                        |            |          |          |    |  |  |
|   |                  |                        |            |          |          |    |  |  |
|   |                  |                        |            |          |          |    |  |  |
|   | 申請人.             | 单位财产管理人,               | 申请单位主管。    | 保管组      | 總務處.     | -  |  |  |
|   |                  |                        |            |          |          |    |  |  |
|   |                  |                        |            |          |          |    |  |  |
|   | +2               | +                      | ÷,         | ÷        | 4        |    |  |  |
|   |                  |                        |            |          |          |    |  |  |
|   |                  |                        |            |          |          |    |  |  |

4

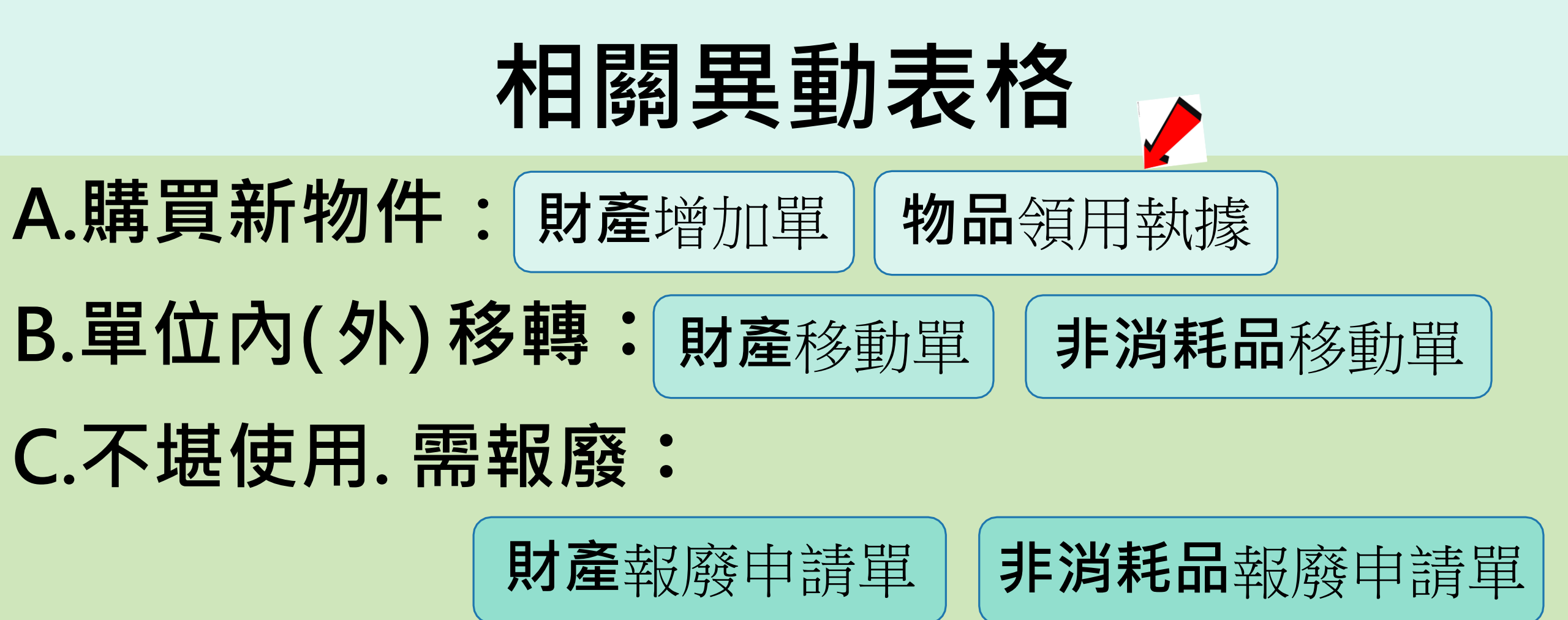

物品領用執據一式二聯,其餘均為一式三聯

### 財產管理系統權限 已申請核可及調整後

### 如何進系統

# 檢視自己名下財物?

#### A.進入本校網(首)頁,點選上方「職員」

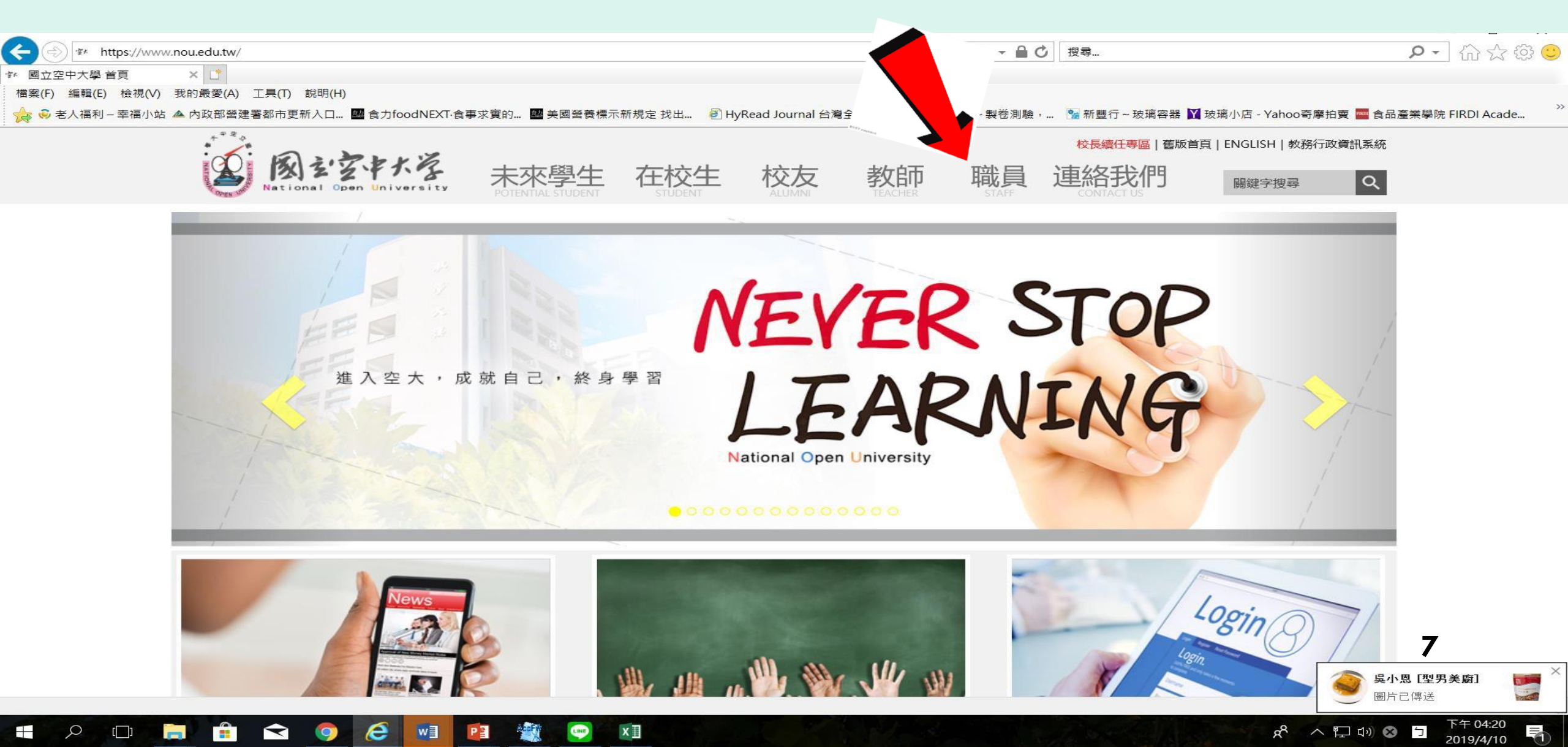

#### B.點選行政資源/「財產管理系統」

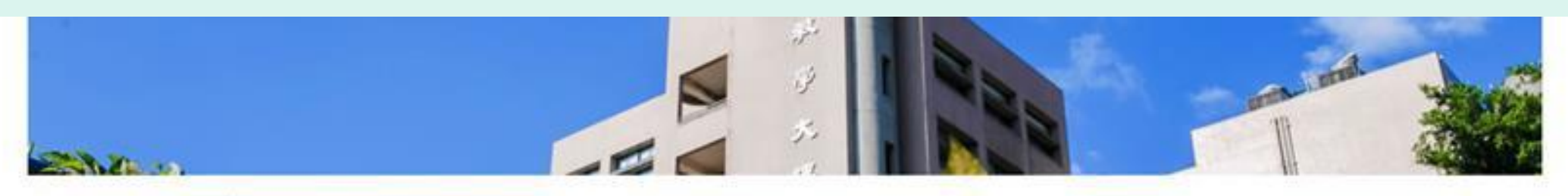

>職員

★首頁>联員

a<sup>R</sup>

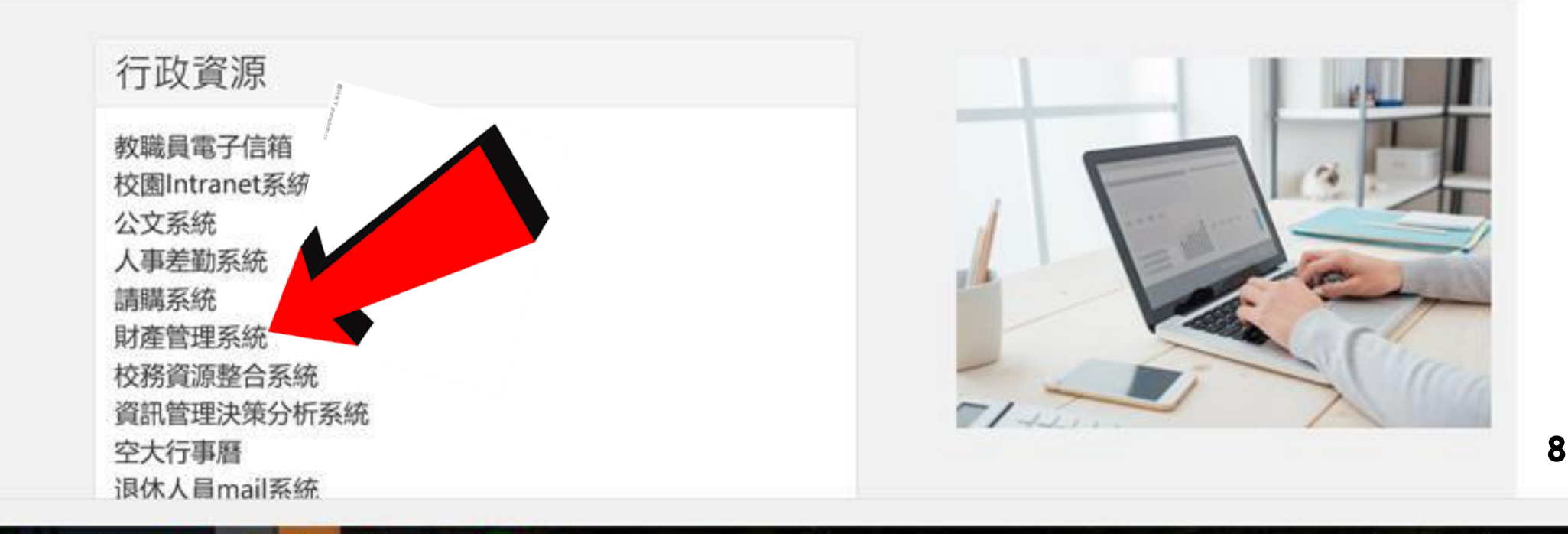

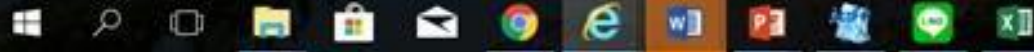

125% +

| 單一入口帳號 | 及密碼→進入                                              | 「財產管理系統」 |
|--------|-----------------------------------------------------|----------|
|        | 國立空中大學                                              |          |
|        | 財產管理系統                                              |          |
|        | 請輸入帳號<br>請輸入密碼                                      |          |
|        | 登入                                                  |          |
|        | 忘記密碼<br>.請注意登入財產系統"帳號"與"密碼",改<br>用"單一入口"的"帳號"與"密碼". |          |
|        |                                                     |          |

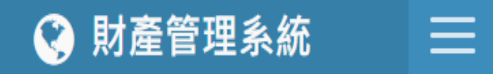

| 4             | 毛祖瑜,您好<br>單位 : 總務處文書組<br>網路權限 : 單位權限(讀<br>取/修改) |         | 公告日期      | 標題                         | 内容 | 下載      |
|---------------|-------------------------------------------------|---------|-----------|----------------------------|----|---------|
|               |                                                 | iii iii | 1 1101108 | 財產網頁管理系統操作手冊               | 内容 | 2       |
|               |                                                 |         | 2 1101108 | 瀏覽器例外狀況排除                  | 内容 |         |
| 1.報表與         | 建查詢                                             | <       |           |                            |    |         |
| <b>2.</b> 異動作 | 業                                               | <       |           |                            |    |         |
| 3.輔助功         | 力命告                                             | <       |           |                            |    |         |
| 健 離開          |                                                 |         |           |                            |    |         |
|               |                                                 | 照       | <u></u> 援 | 下載-財產網頁管理系統操<br>或瀏覽器例外狀況排除 | 作檔 | 手冊<br>案 |

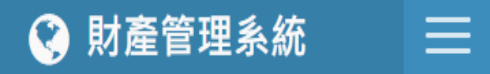

|       | 毛祖瑜,您好<br>單位 : 總務處文書組<br>網路權限 : 單位權限(讀<br>取/修改) |   | 公告日期    | 標題              | 內容 | 下載  |
|-------|-------------------------------------------------|---|---------|-----------------|----|-----|
|       |                                                 | 1 | 1101108 | 財產網頁管理系統操作手冊    | 内容 |     |
|       |                                                 | 2 | 1101108 | 瀏覽器例外狀況排除       | 内容 | 凤   |
| 1.報表與 | (査詢 く)                                          |   |         | provided 1.540B |    |     |
| 2.異動作 | 業 〈                                             |   | ~       |                 |    |     |
| 3.輔助功 | )能 <                                            |   |         |                 |    |     |
| 健 離開  |                                                 |   |         | 依需求,點選左列各種      | 影  | 乍功能 |
|       |                                                 |   |         |                 |    |     |
|       |                                                 |   |         |                 |    |     |
|       |                                                 |   |         |                 |    |     |
|       |                                                 |   |         |                 |    |     |

#### 1.報表與查詢

- » 1.財產物品現況查詢
- » 2. 屆報廢財產物品查詢
- » 3.已減損財產物品查詢
- » 4.釋出財產物品查詢
- » 5.存置地點代碼查詢
- » 6. 盤點表列印
- » 7.移交清冊

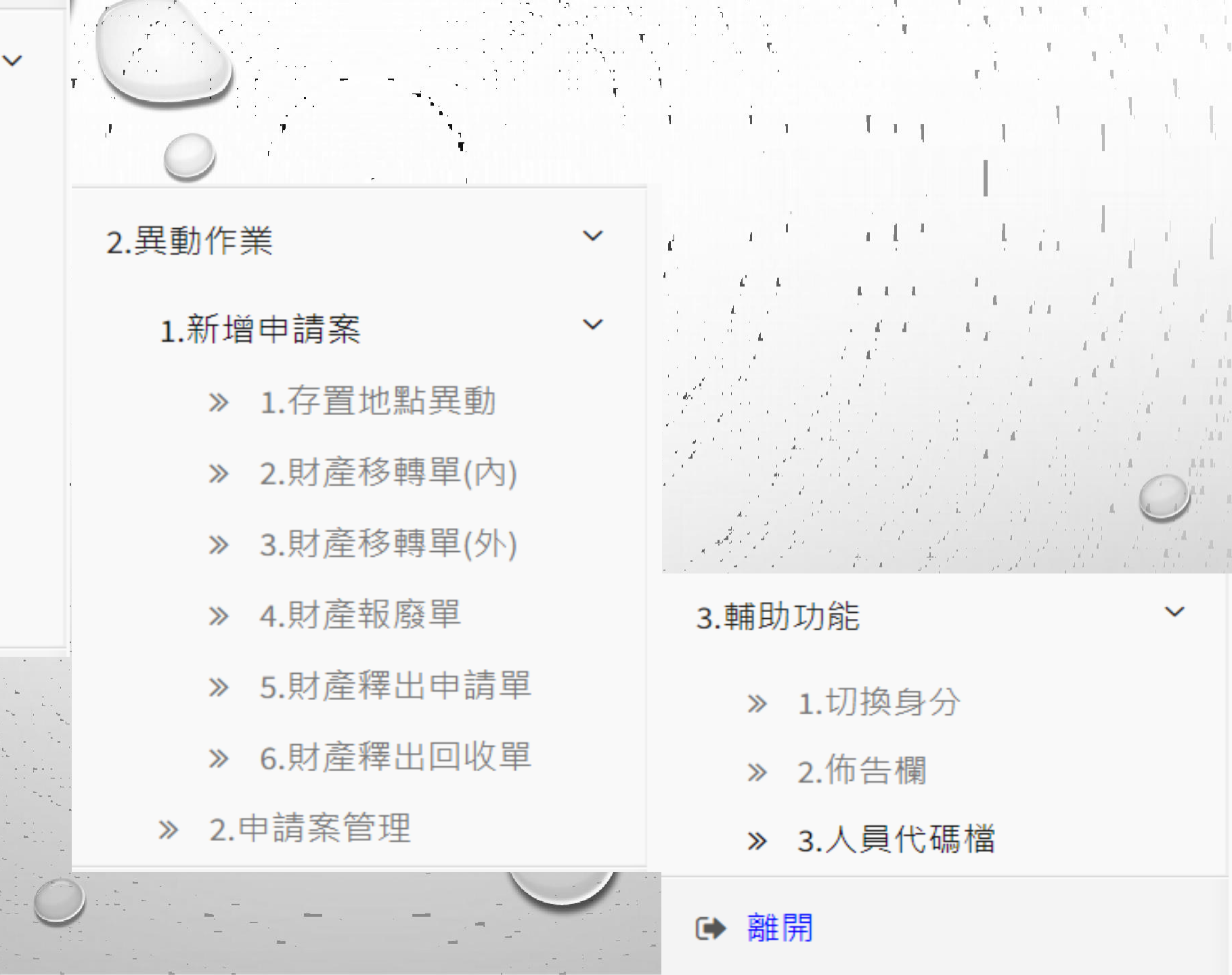

提醒:

# 每年校內盤點一次,上級主管單位不定期抽查盤點。 請確實保管個人名下財產、非消耗物品及軟體等備查。

財產、非消耗物品及軟體等應黏貼標籤,若有下列情況
汙損、異動、掉落等,請單位管理人申請重製標籤黏貼。
(四人思動或離隙前,需先完成名下財物移轉及權阻調整)

3. 個人異動或離職前,需先完成名下財物移轉及權限調整。

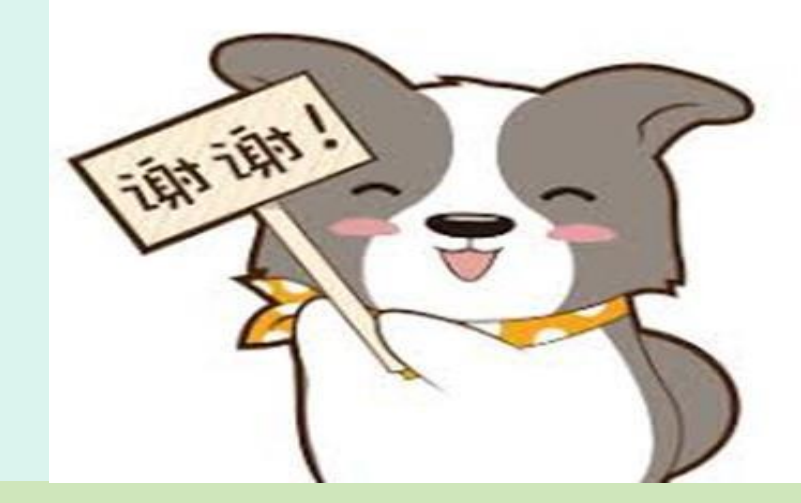

# 謝謝聆聽

# 總務處文書組【財產管理】 分機:5592、5593